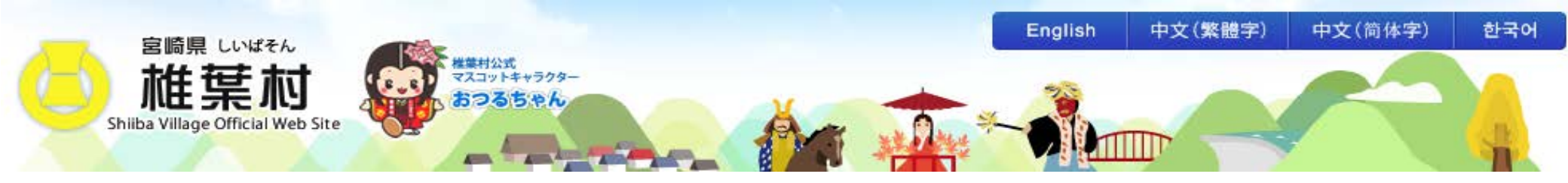

椎葉村公式ホームページ

村民ブログ 取り扱いマニュアル

### 目次

- 管理画面の入り方・・2
- 管理ホームの説明・・4
- 記事の追加のやり方・・5
- 記事の編集のやり方・・9
- 画像の追加・・11
- リンクの挿入・・16
- ・ ツールバーの使い方・・17
- 文章にアクセントを付ける(タグの使い方)・・21
- トラックバックについて・・・22

#### 椎葉村ホームページマニュアル

1、管理画面の入り方

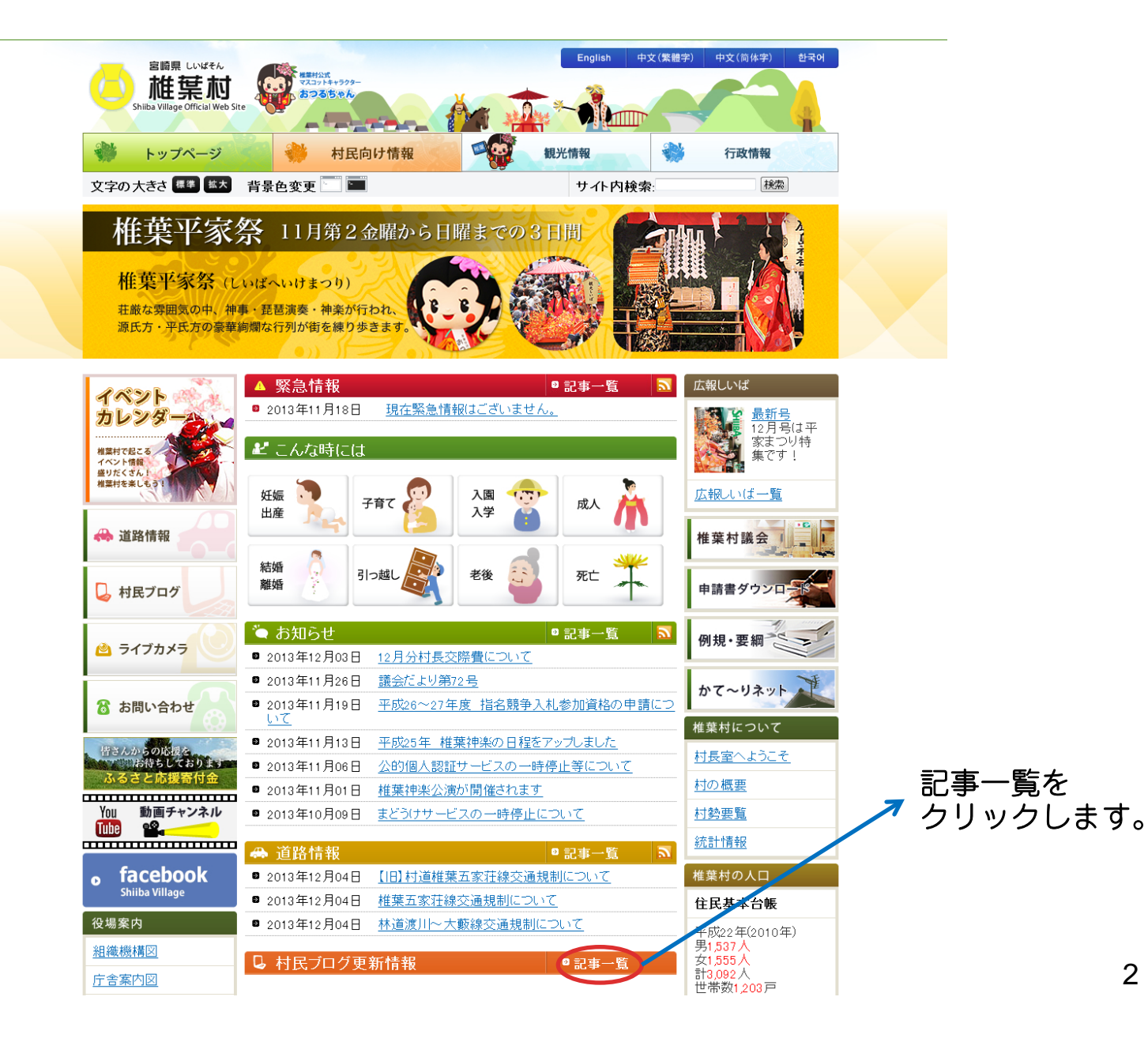

## 椎葉村ホームページマニュアル

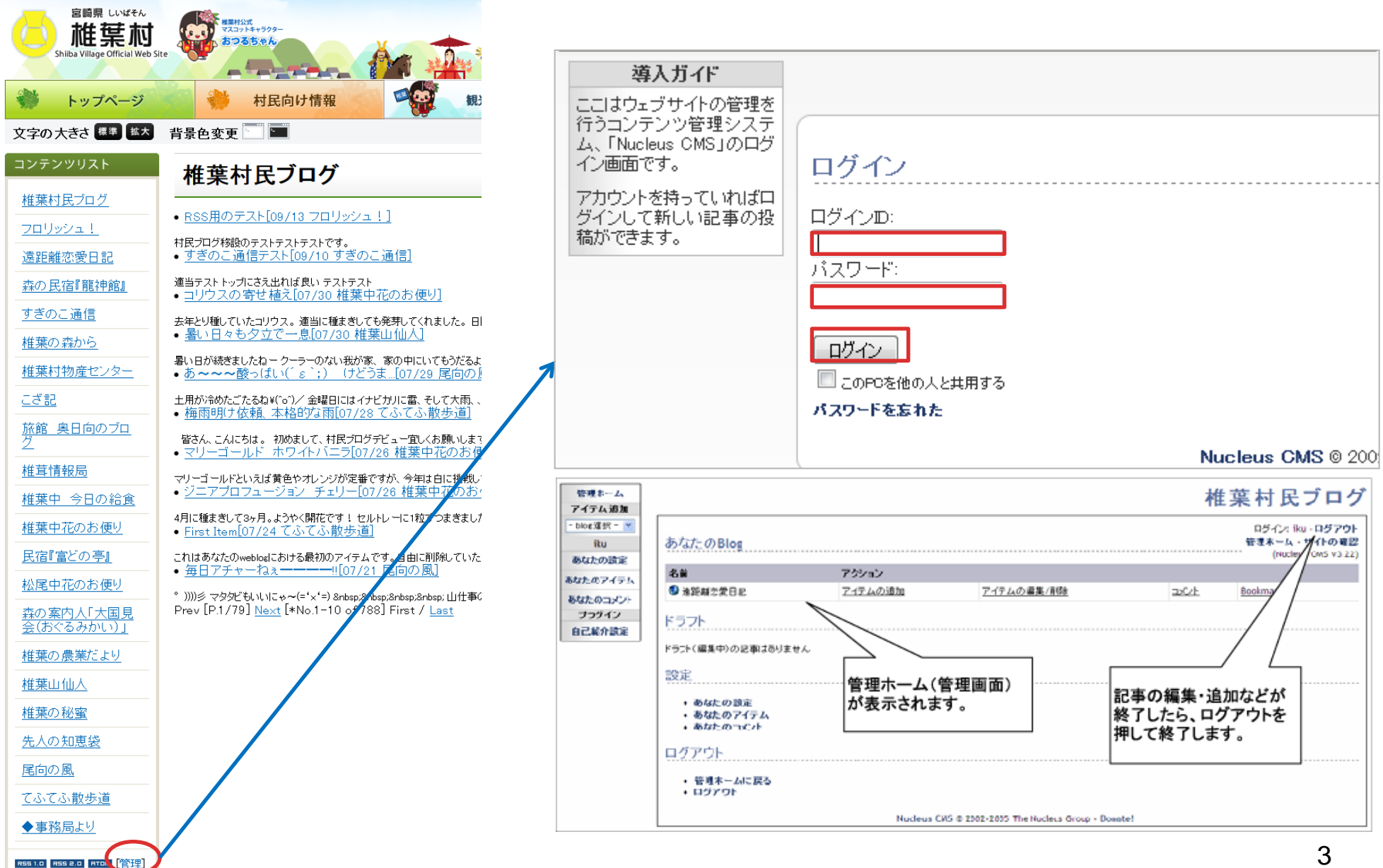

# 位 椎葉村ホームページマニュアル

2、管理ホームの説明

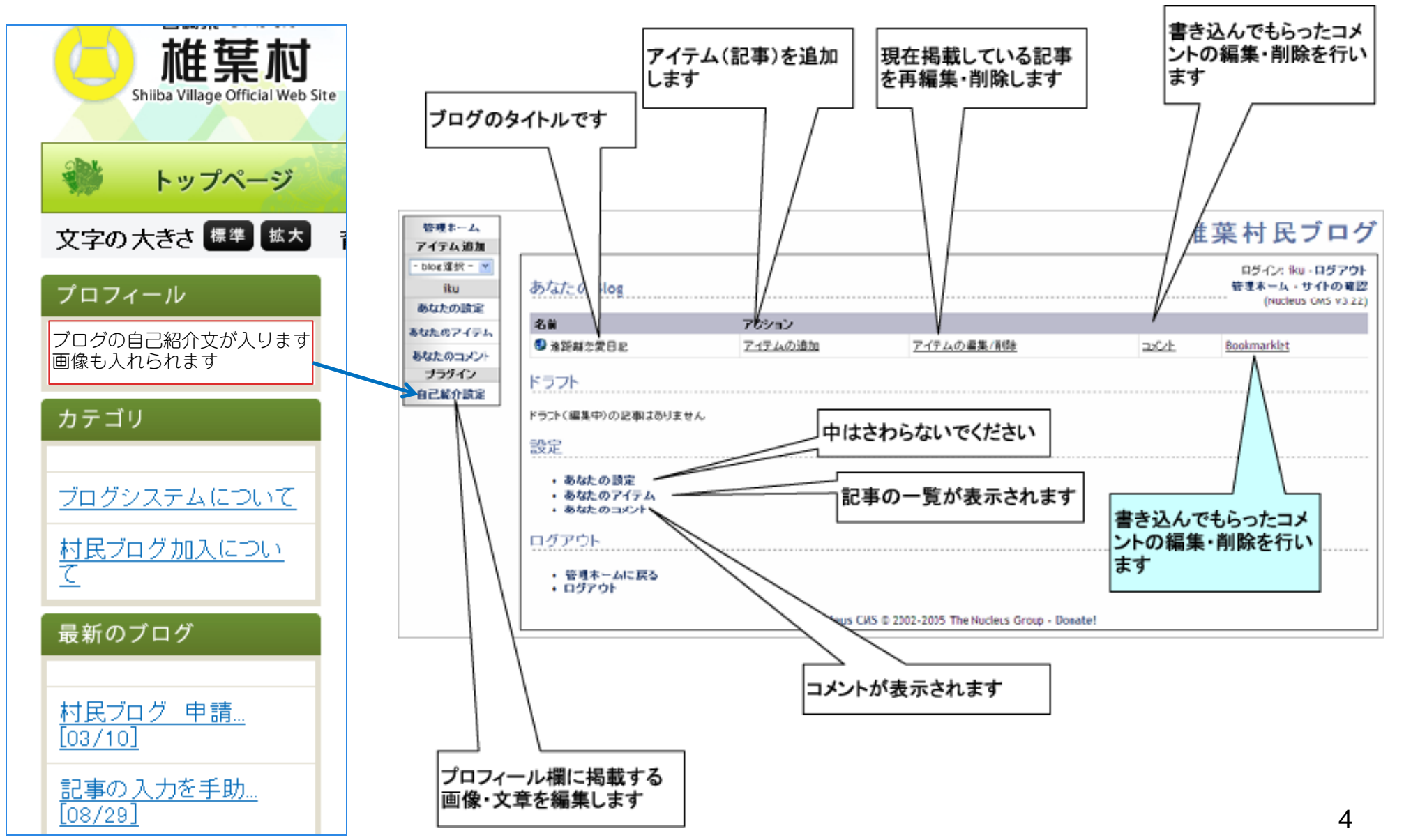

3、記事追加のやりかた

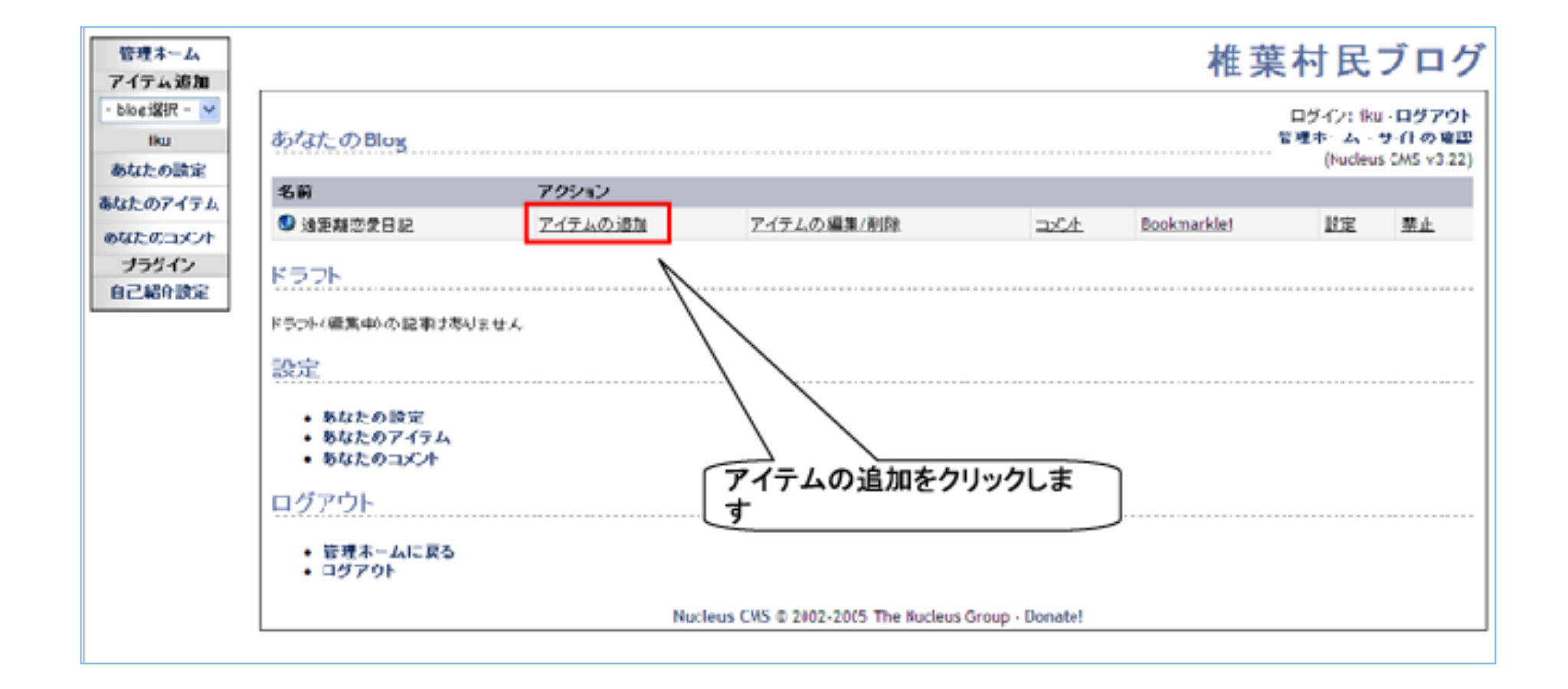

# 中身を記入します

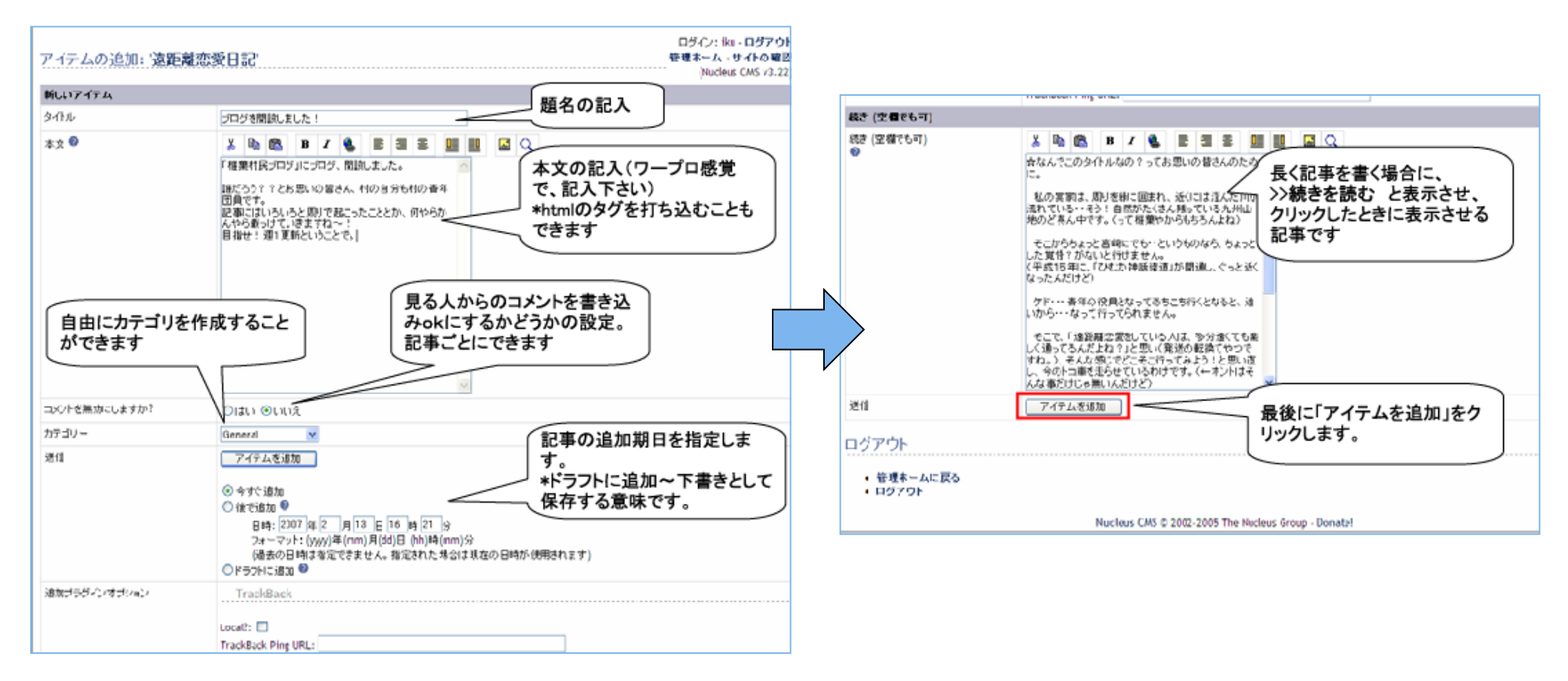

## 表示の確認

| 24                           |                     |                           |                               |
|------------------------------|---------------------|---------------------------|-------------------------------|
|                              | 🍋 お知らせ              | ◎ 記事一覧 🛛 🔊                | 例想・要綱                         |
| 🙆 ライブカメラ 🍚                   | ◙ 2013年12月03日       | <u>12月分村長交際費について</u>      | 1/3 // 52 11/3                |
|                              | ◙ 2013年11月26日       | <u>議会だより第72号</u>          | かていけまいト                       |
| 🕈 お問い合わせ                     | ■ 2013年11月19日<br>いて | 平成26~27年度 指名競争入札参加資格の申請につ |                               |
|                              | ◙ 2013年11月13日       | 平成25年 椎葉神楽の日程をアップしました     | 椎巣村について                       |
| 皆さんからの応援を<br>お待ちしております       | ◙ 2013年11月06日       |                           | 村長室へようこそ                      |
| ふるさと応援寄付金                    | ■ 2013年11月01日       |                           | <u>村の概要</u>                   |
| You 動画チャンネル                  | ◙ 2013年10月09日       |                           | 村勢要覧                          |
| Tube 📽                       |                     |                           | 《充言十小吉 <i>幸</i> 尼             |
|                              | 🚓 道路情報              | ◎ 記事一覧 💦 🔊                |                               |
| <ul> <li>facebook</li> </ul> | ◙ 2013年12月04日       | 村道椎葉五家荘線交通規制について          | 椎葉村の人口                        |
| Shiiba Village               | ◙ 2013年12月04日       | 椎葉五家荘線交通規制について            | 住民基本台帳                        |
| 役場案内                         | ◙ 2013年12月04日       | 林道渡川~大藪線交通規制について          | 平成22年(2010年)                  |
| 組織機構図                        |                     |                           | 男1,537人                       |
| 亡令安内网                        | し 村民フロク史            | 新情報                       | ↓ 反1,000 八<br>計3,092 人        |
|                              | ◙ 2013年12月06日       | <u>ブログを開設しました!</u>        | 世帯数1,203戸                     |
| <u>アクセス</u>                  | ◙ 2013年09月13日       | <u>RSS用のテスト</u>           | 携帯版ホームページ                     |
|                              | ◙ 2013年09月10日       | <u>すぎのこ通信テスト</u>          |                               |
|                              | ◙ 2013年07月30日       | <u>コリウスの寄せ植え</u>          | ■ 次回 椎葉村携帯サ<br>マンチャート         |
|                              | ◙ 2013年07月30日       | <u>暑い日々も夕立で一息</u>         | 「実際をす」 椎葉村の最新<br>国人である情報が、携帯電 |
|                              |                     |                           | 話からもご覧に<br>なわます               |

7

# 🙆 椎葉村ホームページマニュアル

# 表示の確認(本文)

| 宮崎県 しいばそん<br><b>椎葉杭</b><br>Shiiba Village Official Web Si<br>やップページ | te                                                          | 初期                                     | 行政情報                            |
|---------------------------------------------------------------------|-------------------------------------------------------------|----------------------------------------|---------------------------------|
| 文字の大きさ 標準 拡大                                                        | 背景色変更                                                       | サイト内検索:                                | 検索                              |
| プロフィール                                                              |                                                             |                                        | ブログを開                           |
| ブログの自己紹介文が入り                                                        | ■ ブログを開設しました!                                               |                                        |                                 |
| ま 9 回像も入れられま 9<br>カテゴリ                                              | 「椎葉村民ブログ」にブログ、開設しました<br>です。 記事にはいろいろと周りで起こった<br>1 更新ということで。 | こ。誰だろう? ? とお思いのみなさ<br>こととか、何やらかんやら載っけて | ん、村の自分も村の青年団員<br>こいきますね~! 目指せ!週 |
| <u>ブログシステムについて</u>                                                  |                                                             |                                        | 13/12/06                        |
| <u>村民ブログ加入につい</u><br><u>て</u>                                       | コズント:                                                       |                                        |                                 |
| 最新のブログ                                                              |                                                             |                                        |                                 |
| <u>ブログを開設しま</u><br>[12/06]                                          |                                                             |                                        |                                 |
| <u>村民ブログ 申請</u><br>[ <u>03/10]</u>                                  |                                                             | .ti                                    |                                 |
| 記事の入力を手助<br>「09/201                                                 | が名則:<br>                                                    |                                        |                                 |

1-1-12

## 他業村ホームページマニュアル

### 4、記事の編集のやり方

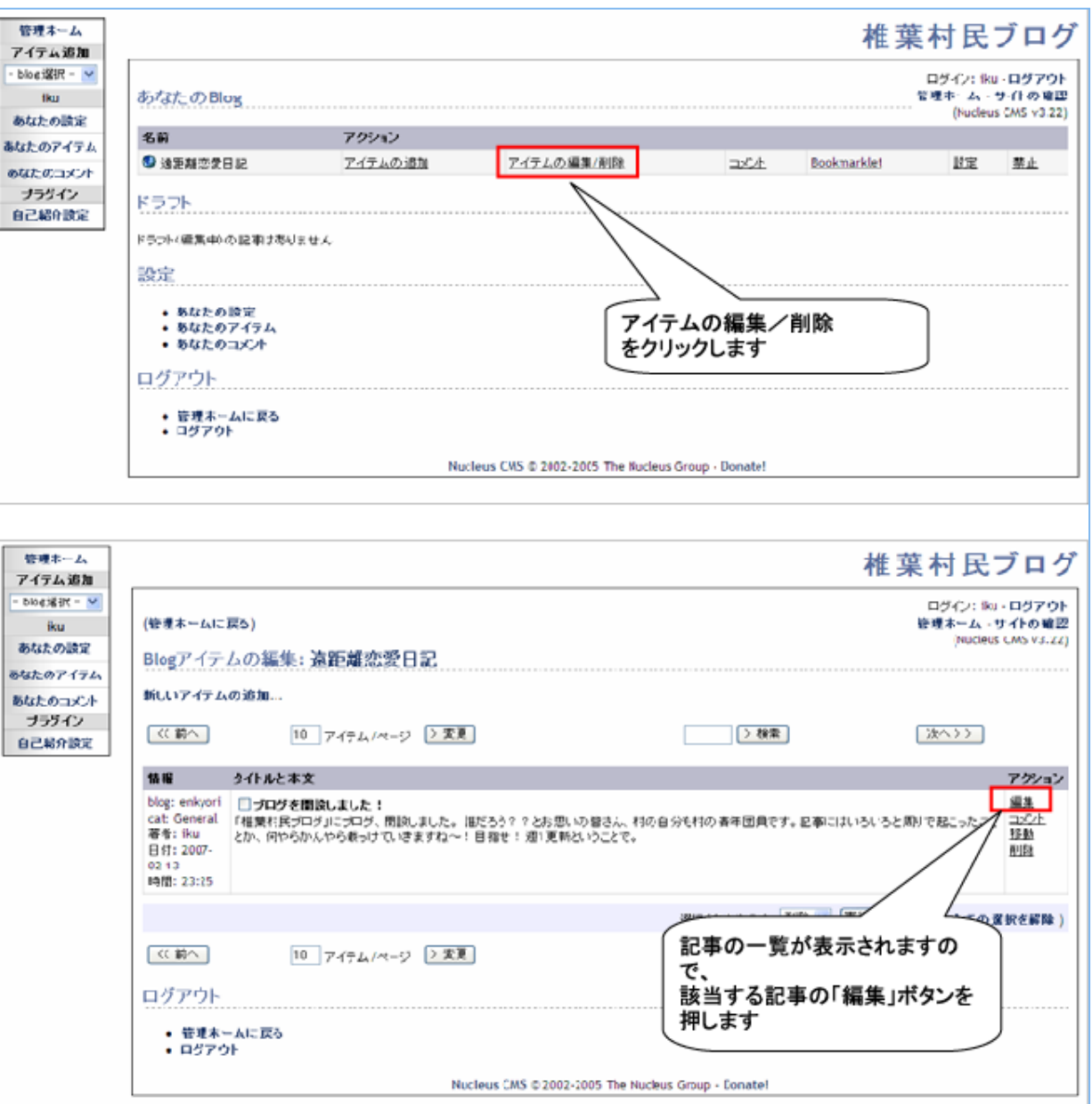

9

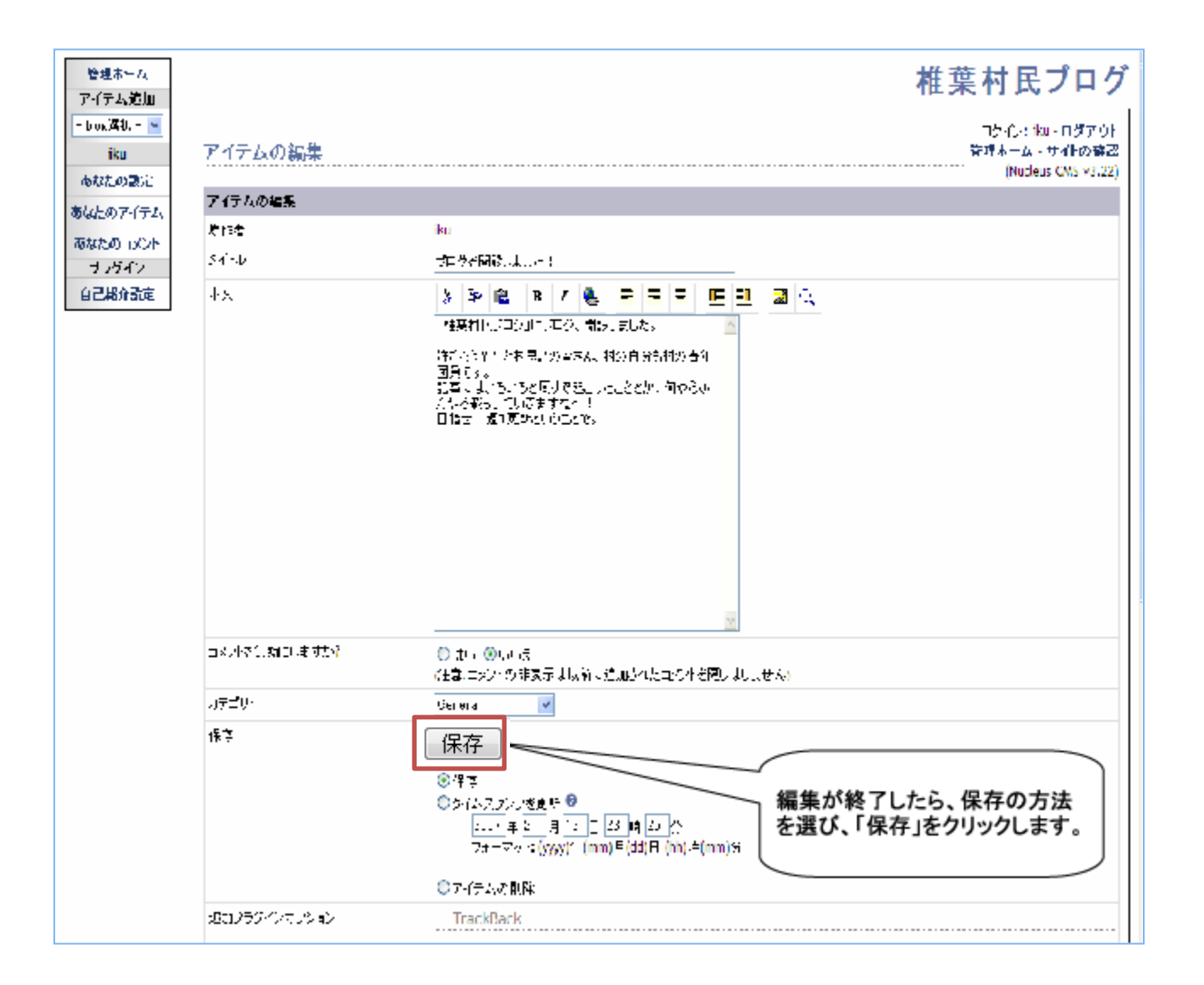

# 5、画像追加のやり方

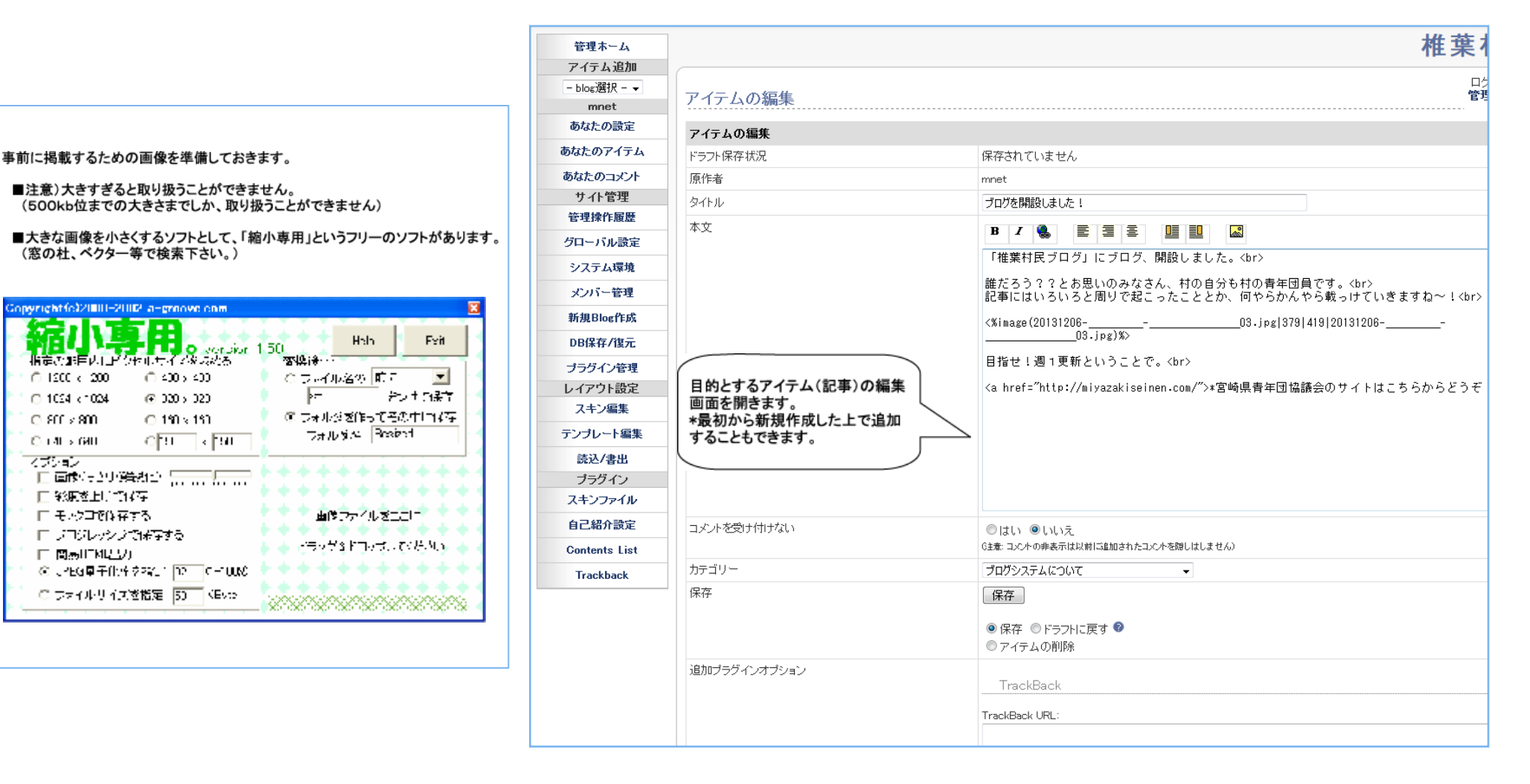

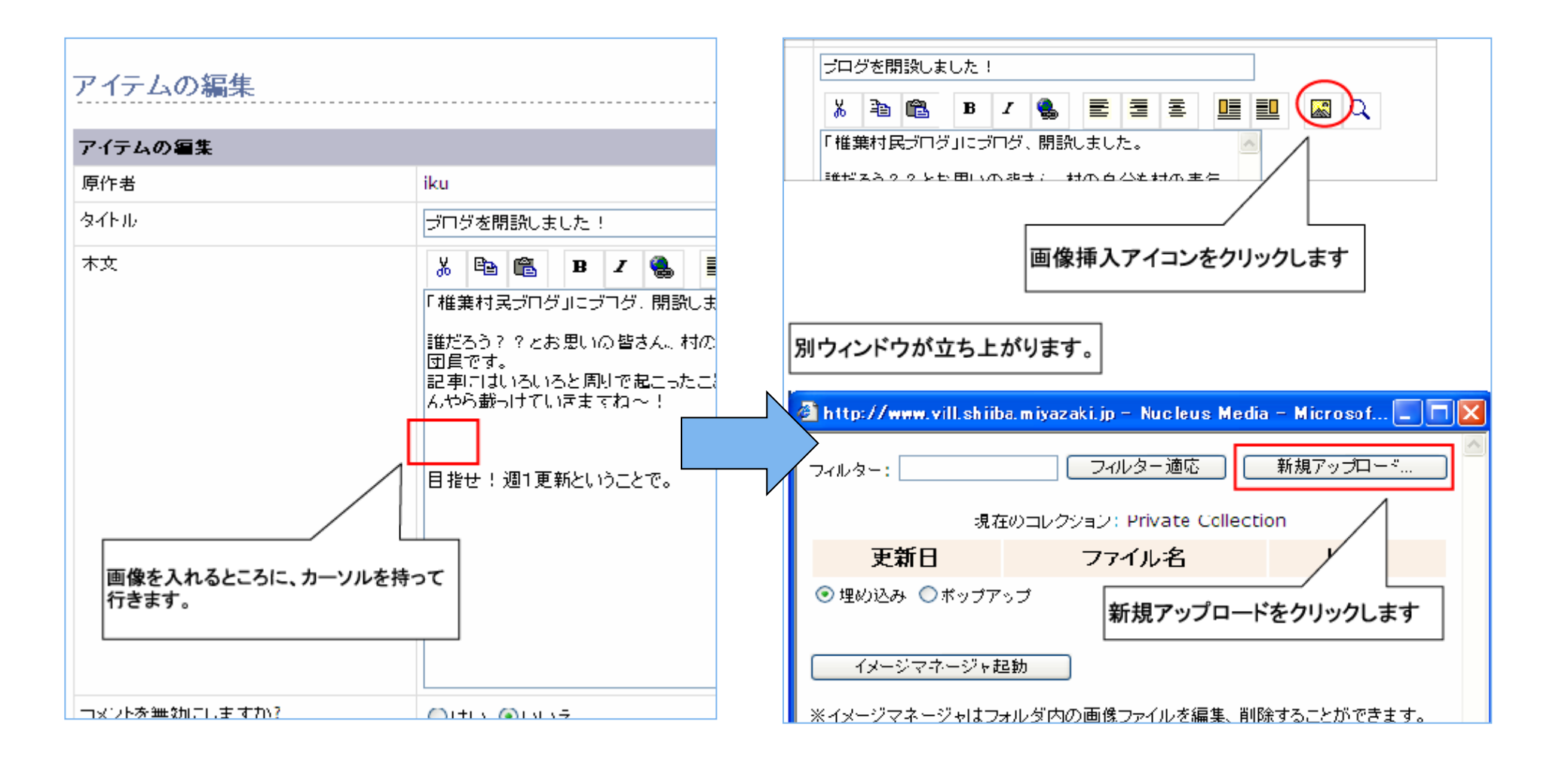

# 他業村ホームページマニュアル

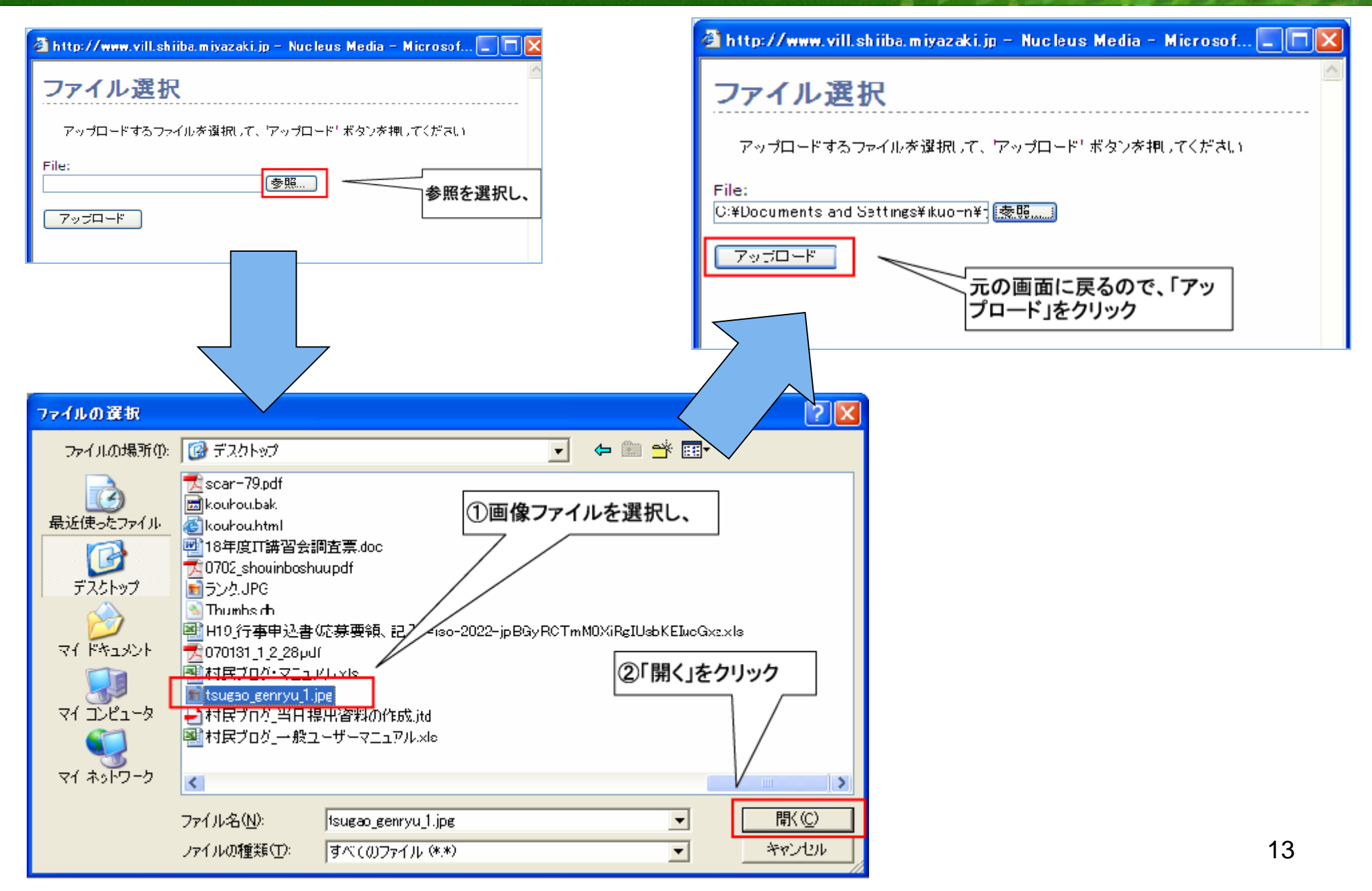

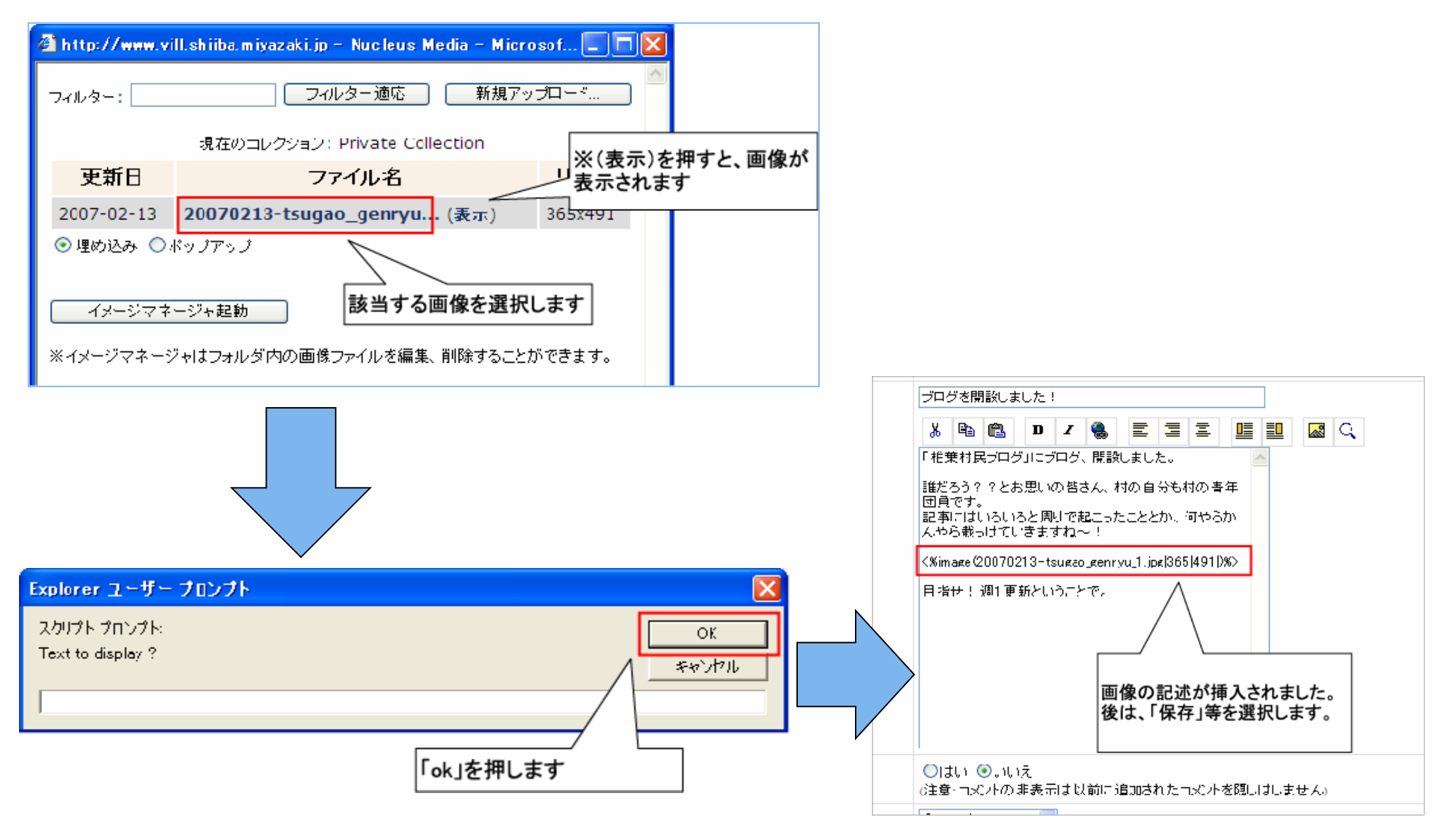

# 😟 椎葉村ホームページマニュアル

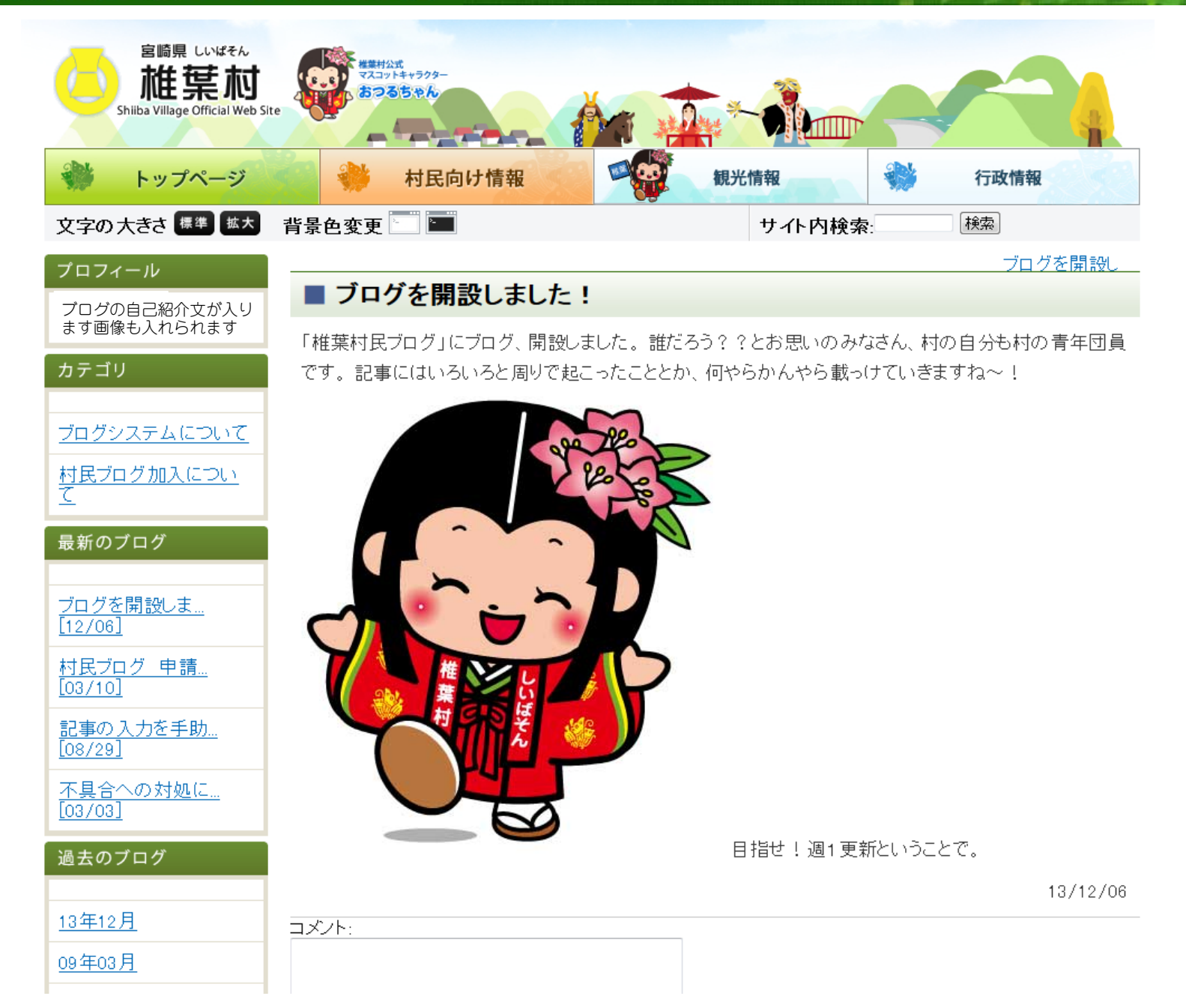

# 6、リンクの挿入

#### 文章中にリンクを挿入します

| 管理ホーム         |                  | 椎                                                                        |  |  |  |  |  |
|---------------|------------------|--------------------------------------------------------------------------|--|--|--|--|--|
| アイテム追加        |                  |                                                                          |  |  |  |  |  |
| - blog選択 - ▼  | アイテムの編集          |                                                                          |  |  |  |  |  |
| mnet          |                  |                                                                          |  |  |  |  |  |
| のなたの家庭        | アイテムの編集          |                                                                          |  |  |  |  |  |
| あなたのアイテム      | ドラフト保存状況         | 保存されていません                                                                |  |  |  |  |  |
| あなたのコメント      | 原作者              | mnet                                                                     |  |  |  |  |  |
| サイト管理         | タイトル             | ブログを開設しました!                                                              |  |  |  |  |  |
| 管理操作履歴        | 本文               | B Z 🍬 🖹 🗏 🗉 💷 🗔                                                          |  |  |  |  |  |
| グローバル設定       |                  |                                                                          |  |  |  |  |  |
| システム環境        |                  | 「佃禾竹氏フロン」にフロン、開設しました。〈OF〉                                                |  |  |  |  |  |
| メンバー管理        |                  | 誰だろう??とお思いのみなさん、村の自分も村の青年団員です。<br>記事にはいろいろと周りで起こったこととか、何やらかんやら載っけていきますね~ |  |  |  |  |  |
| 新規Blog作成      |                  | <%image(2013120603.jpg 379 419 20131206                                  |  |  |  |  |  |
| DB保存/復元       |                  | U3.jpg/%>                                                                |  |  |  |  |  |
| プラグイン管理       |                  | 目指せ!週1更新ということで。                                                          |  |  |  |  |  |
| レイアウト設定       | 目的とするアイテム(記事)の編集 | <a href="http://miyazakiseinen.com/">*宮崎県青年団協議会のサイトはこちらから</a>            |  |  |  |  |  |
| スキン編集         | 画面を開きます。         |                                                                          |  |  |  |  |  |
| テンプレート編集      | *最初から新規作成した上で追加  | 2                                                                        |  |  |  |  |  |
| 読込/書出         |                  |                                                                          |  |  |  |  |  |
| ブラグイン         |                  |                                                                          |  |  |  |  |  |
| スキンファイル       |                  |                                                                          |  |  |  |  |  |
| 自己紹介設定        | コメントを受け付けない      | ◎はい ●いいえ                                                                 |  |  |  |  |  |
| Contents List |                  | G主意:コントの非表示は以前に追加されたコントを隠しはしません)                                         |  |  |  |  |  |
| Trackback     | カテゴリー            | ブログシステムについて 🗸                                                            |  |  |  |  |  |
|               | 保存               | 保存                                                                       |  |  |  |  |  |
|               |                  | ◎保存 ◎ドラフトに戻す 🛿                                                           |  |  |  |  |  |

| アイテムの編集               |                                                                                                    |   | ②「リンク」ボタンを押します          |
|-----------------------|----------------------------------------------------------------------------------------------------|---|-------------------------|
| 原作者<br>タイトル<br>本文<br> | iku         プログを開設しました!            ▲ 国 国 B I              ▲ 国 国 B I              ▲ 国 国 B I              ▲ 国 国 B I              ▲ 国 国 B I              ▲ 国 国 B I              ▲ 国 国 B I              ▲ 国 国 B I | ţ | iku         ブコグを開設しました! |

North Co

### 位 椎葉村ホームページマニュアル

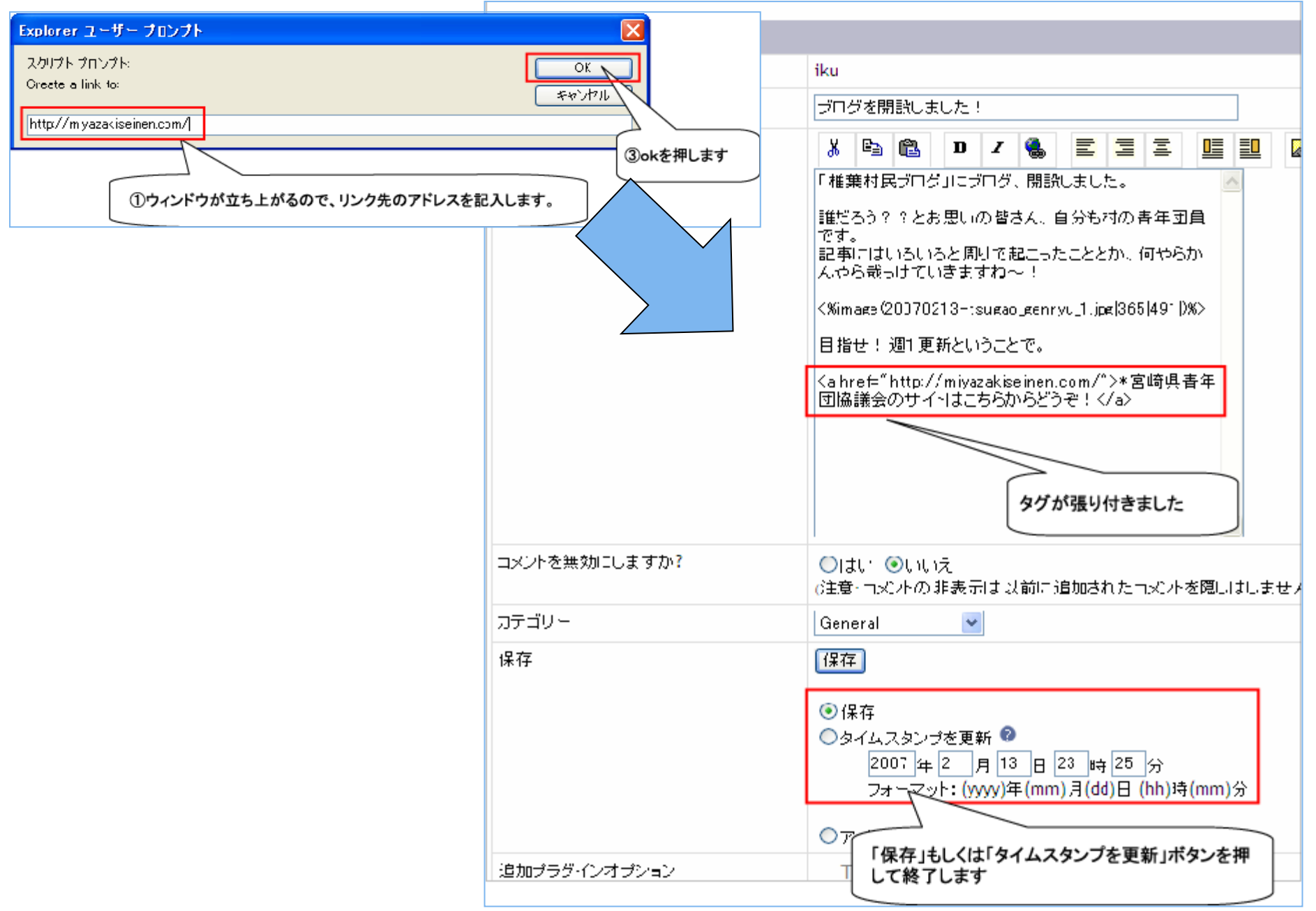

## 他業村ホームページマニュアル

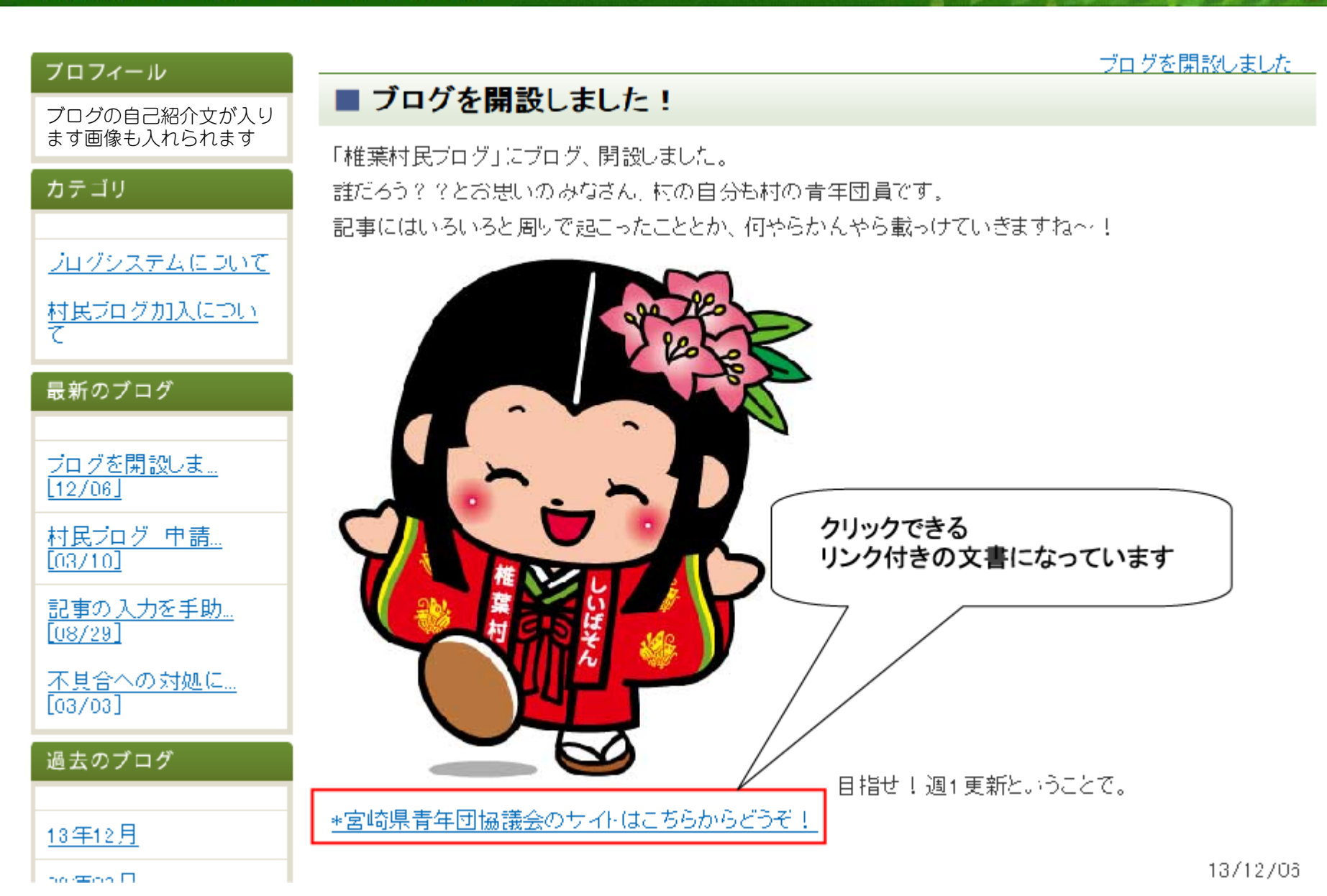

#### 他葉村ホームページマニュアル

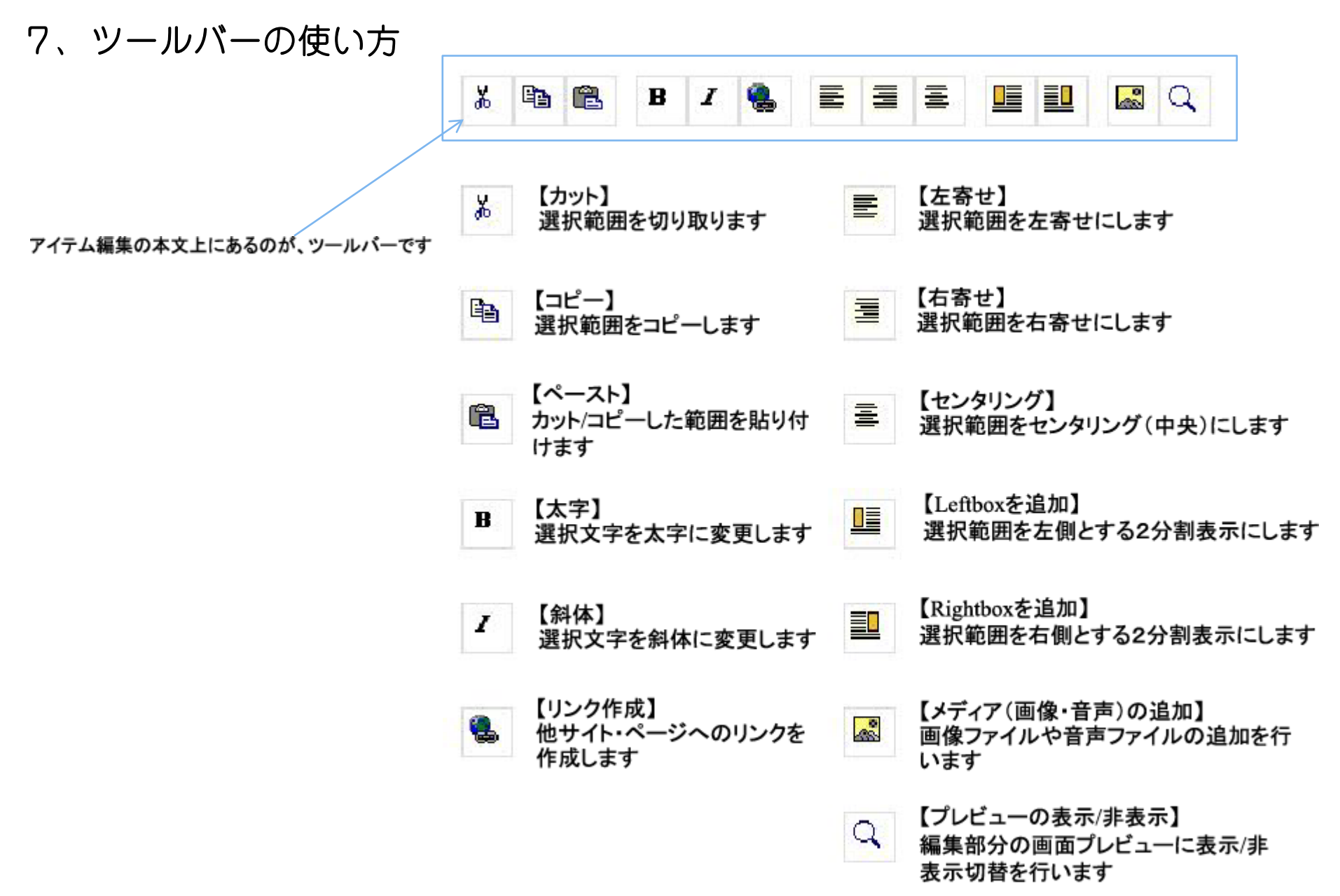

8、文章にアクセントをつける(タグの使い方)

HTML文書に使う「タグ」と使用すると、よりアクセントの利いた文書を製作できます。

#### ■できること

- ・文字に色が付けられます
- ・文字の大きさが自由に変えられます
- ・表を挿入することができます
- ・スタイルシートも使えます

#### ■簡単な作り方

\*もし、皆さんが「ホームページ・ビルダー」などのホームページ作成ソフトを持っているのであれば、そ こで自由に作り、ソース(中身)をコピーして貼り付ける、という方法でも作ることができます。

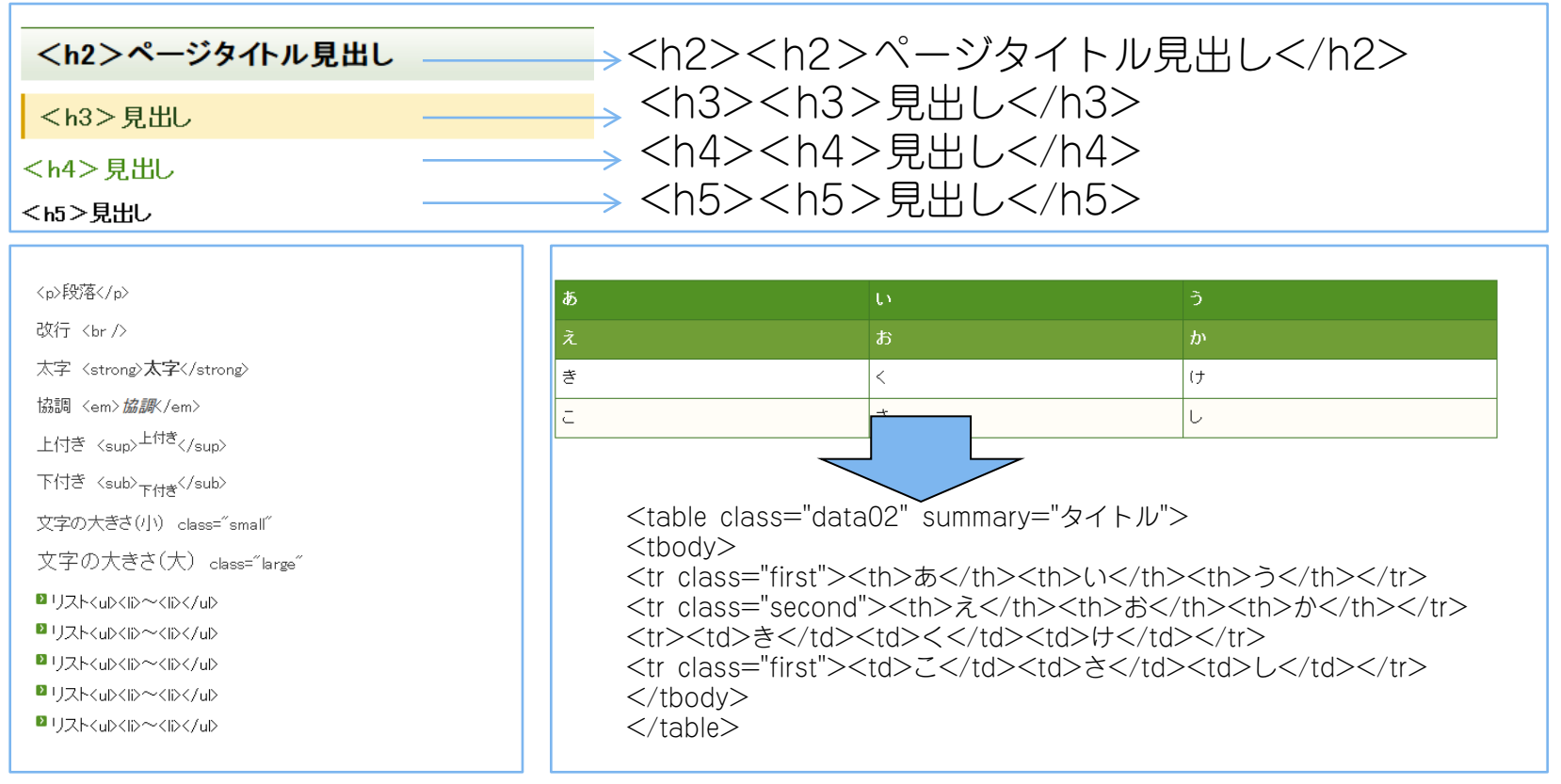

21

## 9、トラックバックについて

トラックバックとは、ブログ記事について、その作者に通知をしながらリンクをする機能です。

通常のリンクでは、記事の作者にはリンクをしたことは伝わりません。 トラックバックでは、記事の作者に対して、関連する記事を書いたと通知が できるため、単なるリンクにとどまらず、コミュニケーションも可能になっています。

#### 手順

1、あなたのブログで記事を作成(手動)

Ļ

2、記事の中に、先方のブログをリンク(手動)

Ŧ

- 3、あなたの記事に、先方のブログの「トラックバックURL」をコピーして保存(手動)
- 4. 先方のブログに、トラックバックの通知を送信(自動)

Ļ

5. 線方のブログの記事の「トラックバックコーナー」に、あなたの記事を掲載(自動)

想定: 椎葉村民ブログ「◆事務局より」の記事 「ブログを開設しました!」から、 宮崎県青年団協議会「県団ブログ」の記事へ トラックバックを設置します。

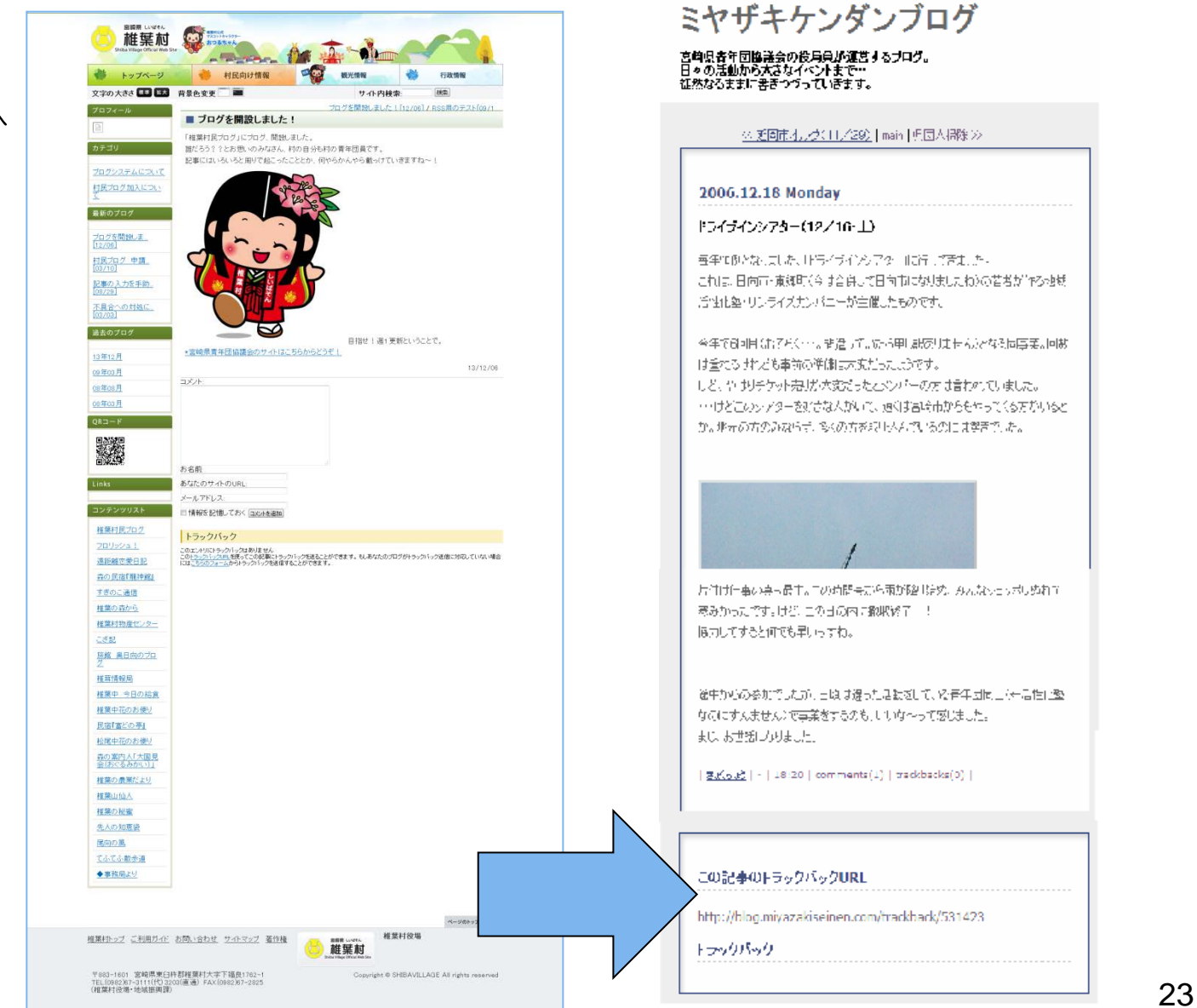

1、あなたのブログで記事を作成(手動) 2、記事の中に先方のブログをリンク(手動)

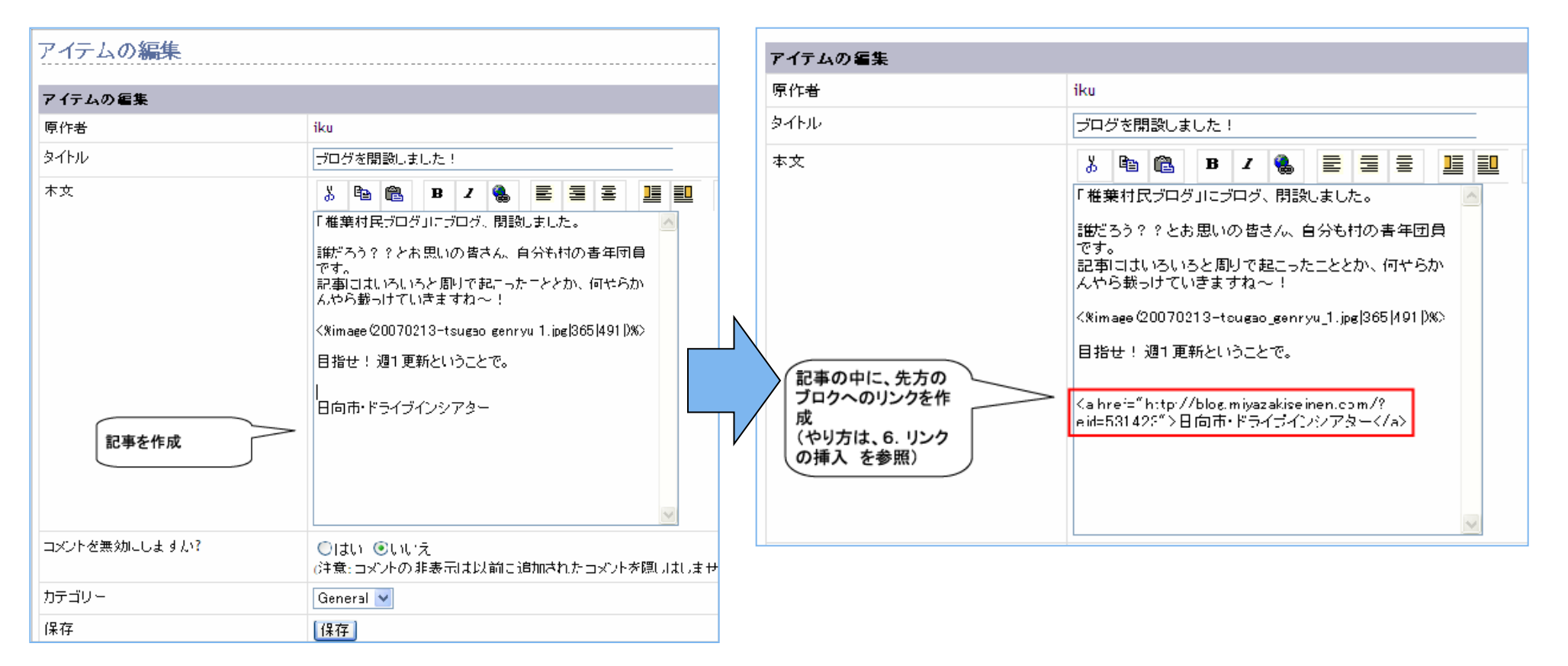

# 3、あなたの記事に、先方のブログの「トラックバックURL」をコピーして保存(手動)

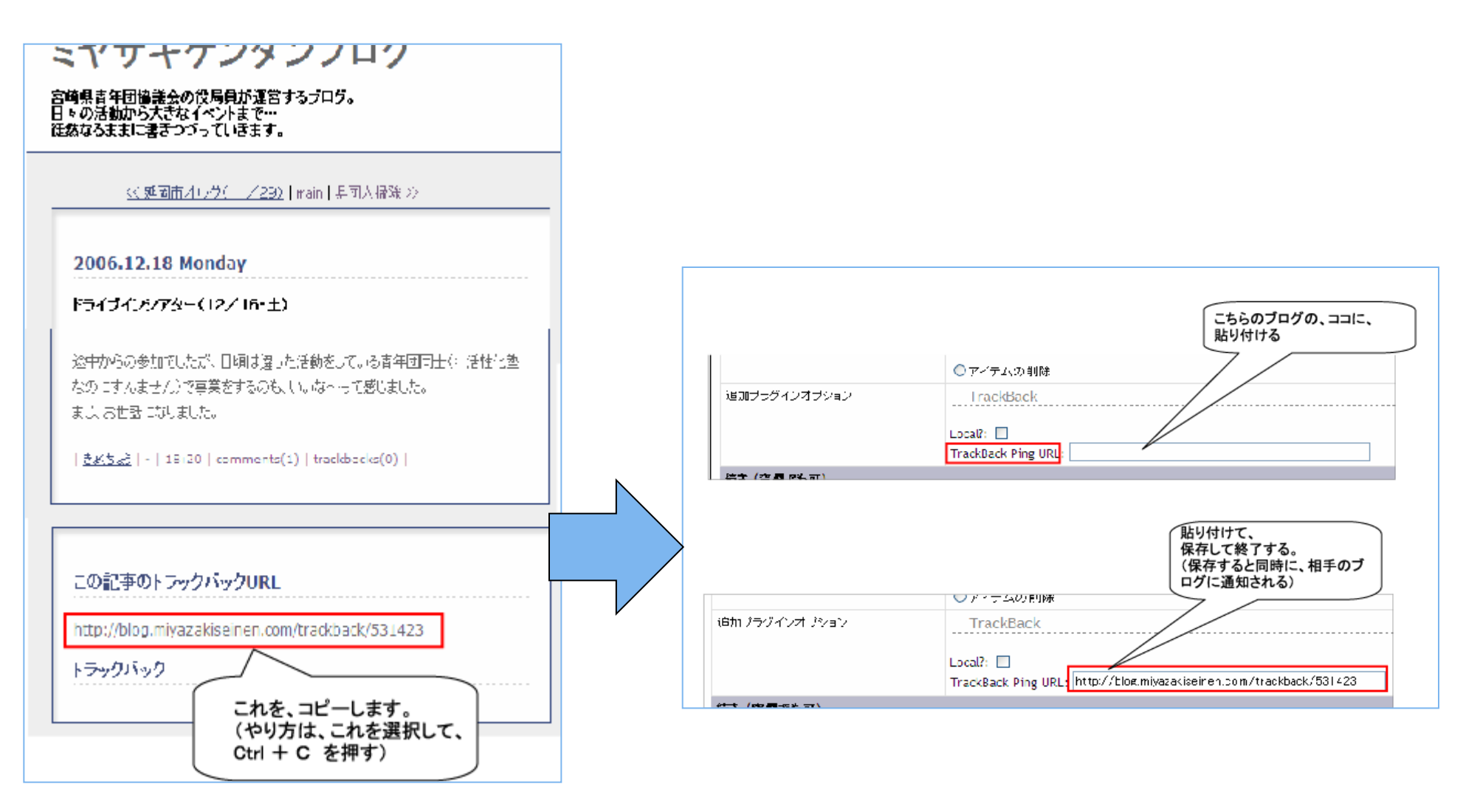

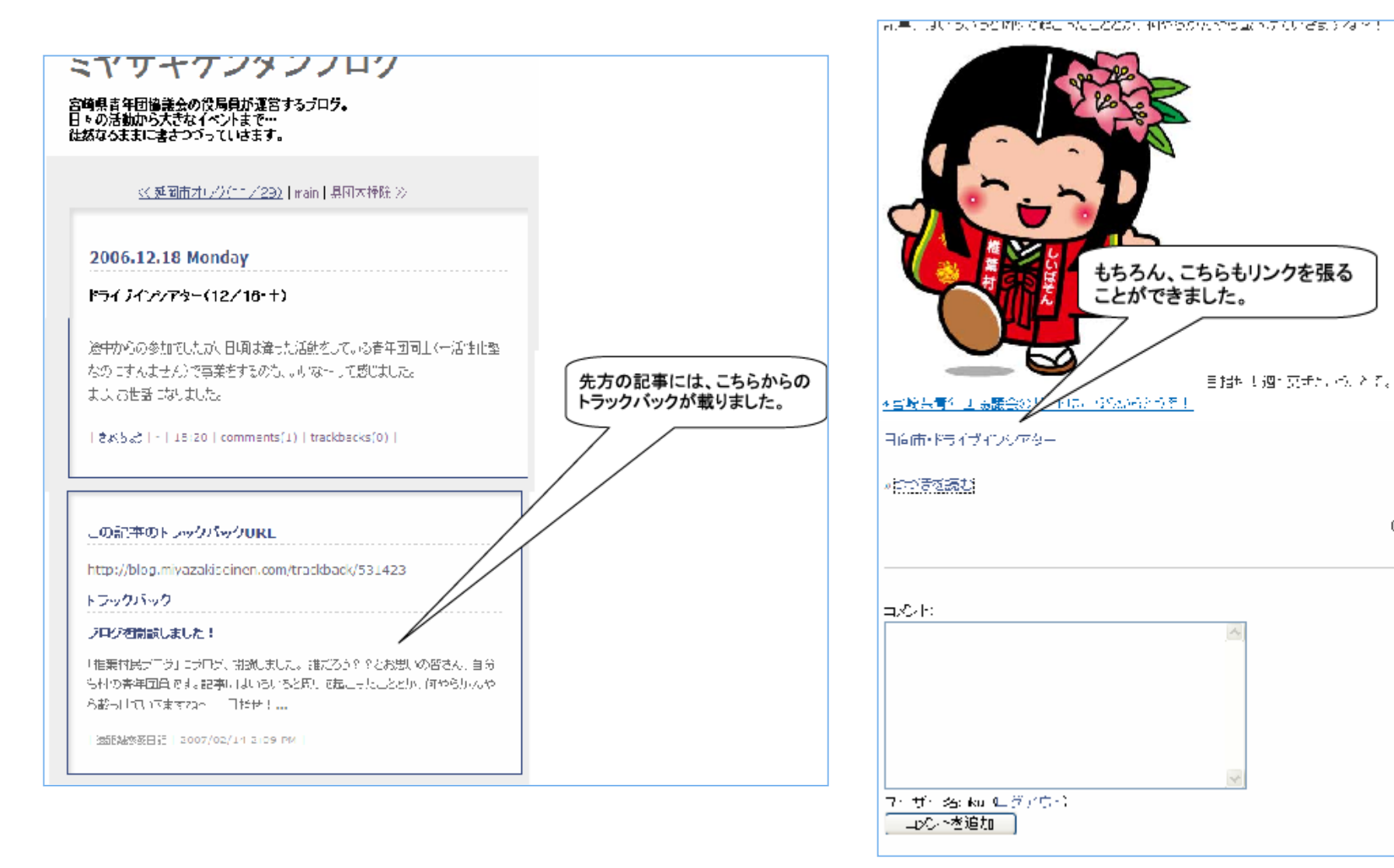

07/02/13/0 TB